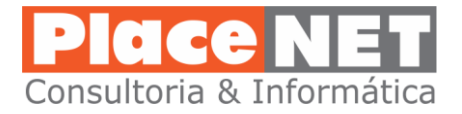

## Configuração de EMAIL – Serviço FasterMail x Android

Utilize sempre o aplicativo **GMail** da Google, tem esse ícone:

Abra o aplicativo. Normalmente ele já é configurado com uma conta Google usada para vincular o Android com a Play Store da Google.

Vamos criar uma nova conta para o aplicativo:

1) Acesse o menu do aplicativo (menu hambúrguer):

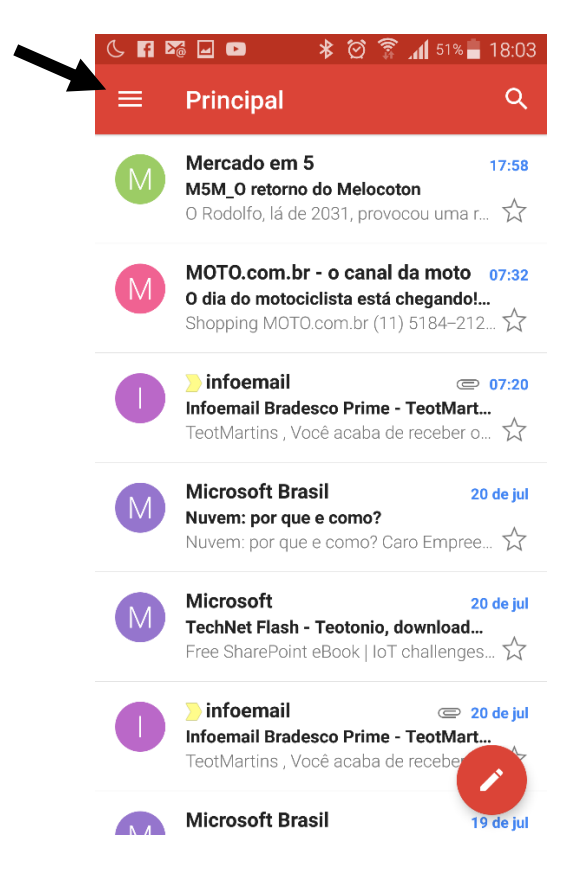

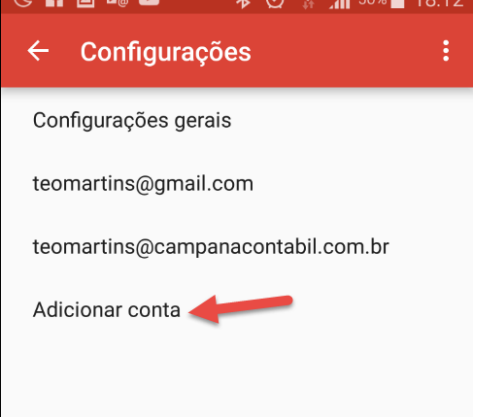

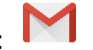

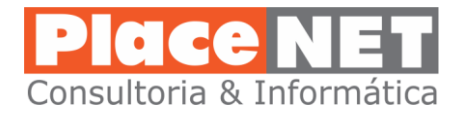

3) Escolha a opção Pessoal (IMAP/POP) e "Próximo":

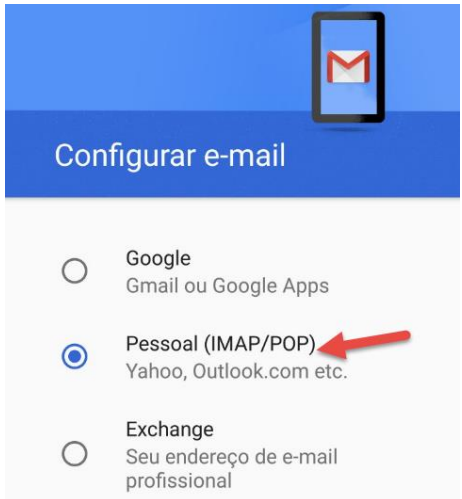

4) Digite seu email completo e escolha "CONFIGURAÇÃO MANUAL"

| Adiciona          | ar seu endereço       |
|-------------------|-----------------------|
| de e-mai          | il                    |
| Digite seu e-mail |                       |
| campana@c         | ampanacontabil.com.br |

Neste campo digite seu email completo

5) Escolha opção "Pessoal (IMAP)" e "Próximo":

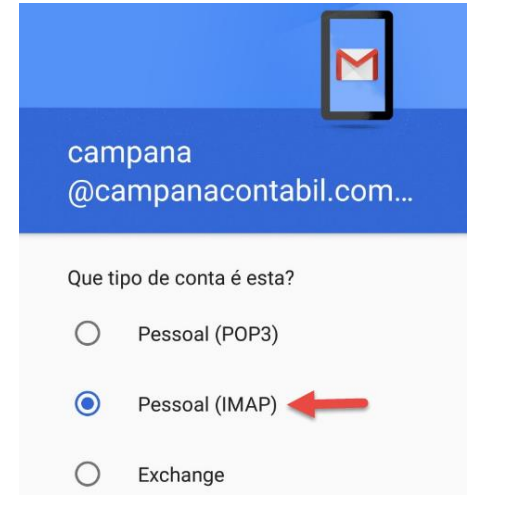

6) Em seguida digite a senha utilizada para acessar o email via Webmail

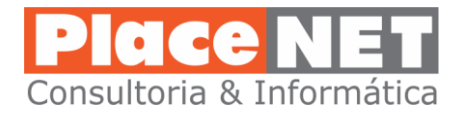

7) Em seguida na tela de configurações do Servidor de Entrada (título da próxima tela), faça as alterações nos campos "servidor" e "tipo de segurança", utilizando os dados do seu domínio (@tecnicaeng.com.br, @hsseguros.com.br, etc.) conforme abaixo:

| Configurações do servidor<br>de entrada |                                |
|-----------------------------------------|--------------------------------|
| Nome de usuário                         |                                |
| campana@campanacontabil.com.br          |                                |
| Senha                                   |                                |
| ×                                       |                                |
| 🗌 Mostrar senha                         |                                |
| Servidor                                | Para o campo Servidor utilizem |
| mail.campanacontabil.com.br             | sempre:                        |
| Porta                                   | mail.faster.com.br             |
| 143                                     |                                |
| Tipo de segurança                       |                                |
| Nenhum 👻                                |                                |
|                                         |                                |

8) Faça as alterações também na tela Configurações do Servidor de Saída.

| Configurações do servidor<br>de saída |                                          |
|---------------------------------------|------------------------------------------|
| Exigir login                          |                                          |
| Nome de usuário                       |                                          |
| campana@campanacontabil.com.br        |                                          |
| Senha 📈 🗡                             |                                          |
| 🗌 Mostrar senha                       |                                          |
| Servidor SMTP                         | Para o campo Servidor utilize<br>sempre: |
| mail.campanacontabil.com.br           |                                          |
| Porta                                 | mail.faster.com.br                       |
| 587                                   |                                          |
| Tipo de segurança                     |                                          |

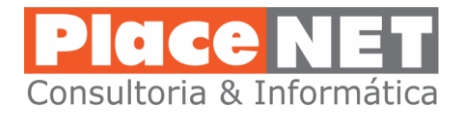

9) Na tela seguinte deixe todos as opções marcadas e com sincronização automática a cada 15 minutos:

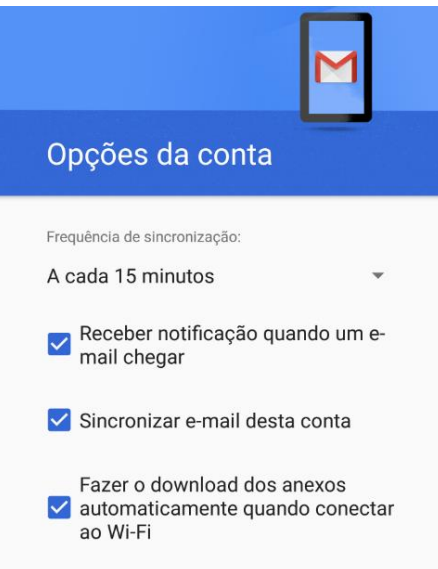

10) Informe seu nome que aparecerá como remetente nos emails enviados via smartphone:

|                        | Μ                  |
|------------------------|--------------------|
| Sua conta e            | stá                |
| configurada            | e o e-mail e       |
| Nome da conta (opciona | <sup>al)</sup>     |
| campana@campa          | anacontabil.com.br |
|                        |                    |

11) Após essas configurações a nova conta aparecerá nas listas de contas do aplicativo gMail. Retorne usando a setinha do cabeçalho:

| ← Configurações                   | : |
|-----------------------------------|---|
| Configurações gerais              |   |
| teomartins@gmail.com              |   |
| teomartins@campanacontabil.com.br |   |
| campana@campanacontabil.com.br    |   |
| Adicionar conta                   |   |

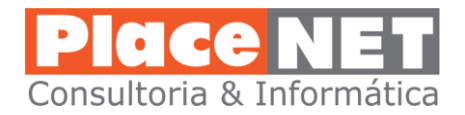

12) No aplicativo Gmail, é importante selecionar qual conta será a prioritária na apresentação das caixas. Uma vez que sempre haverá pelo menos duas contas a do Gmail/Google e a do FasterMail. Para selecionar, clique no *menu hambúrguer* e verifique qual conta está como prioritária:

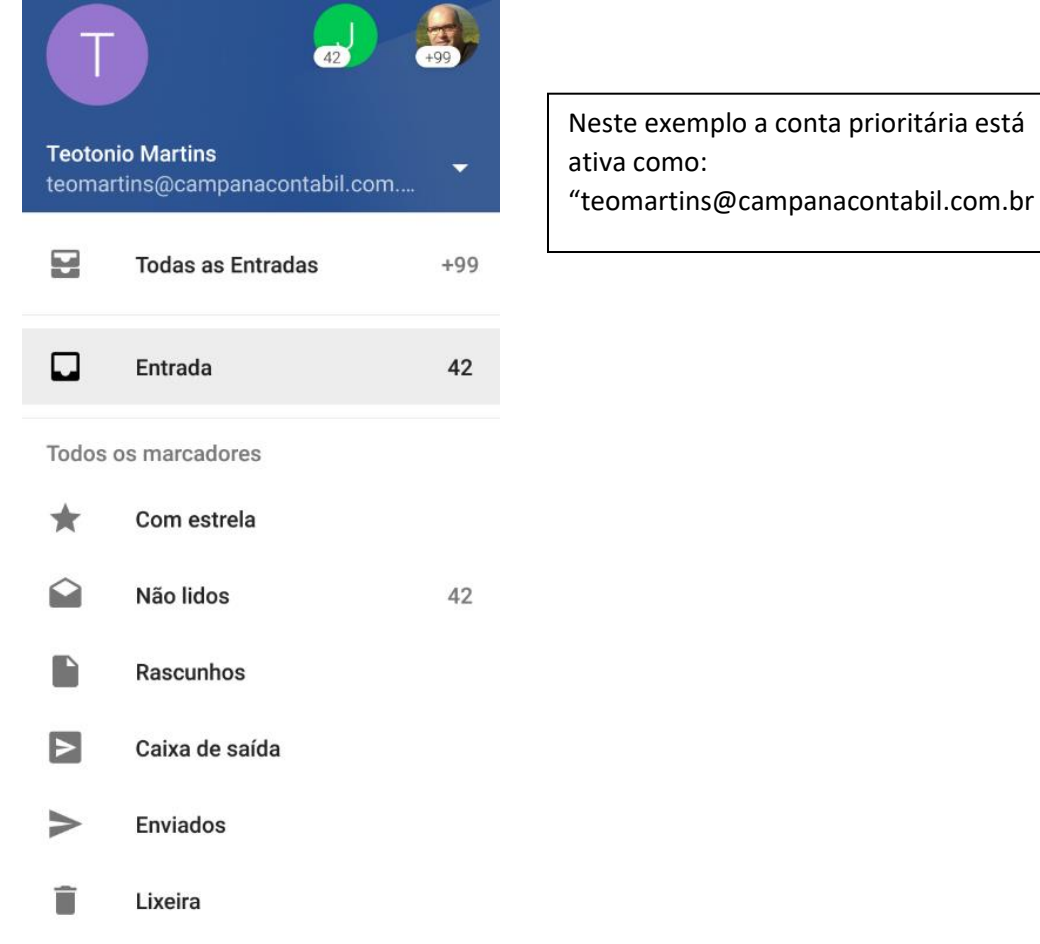

13) Use a seta ao lado da conta para mostrar as contas existentes e selecionar qual deseja usar como prioritária:

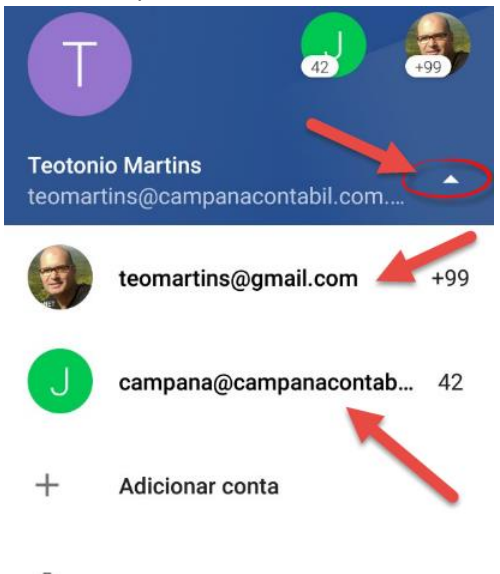

Gerenciar contas

3

Neste exemplo existem duas contas adicionais que podem ser escolhidas como prioritária.